## 輔仁大學學生線上登記防疫假作業程序及步驟

- 一、登記系統操作步驟
  - 1. 於本校首頁點選「自主健康管理平台」
  - 2. 點選「我要 PASS Fill Here」
  - 3. 輸入「學號/LDAP 帳號/身分證字號」、「密碼」
  - 4. 點選「防疫公假申請」
  - 5. 點選「填寫申請單」
  - 6. 填寫申請資料並上傳證明文件
  - 7. 儲存並送出申請單
  - 審核後系統會以 E-mail 通知至學生 Web Mail 電子信箱(學號 @mail.fju.edu.tw)
  - 資料如有問題,會退回,請點選「修改」作資料修正,修正後「儲存並送出申請單」
  - **10**.進入「自主健康管理平台」查詢申請結果,並以右鍵列印畫面,繳交系 所辦公室及任課老師。

## 二、相關注意事項:

- 1. 請務必通報衛保組及系所辦公室。
- 2. 防疫假請假期間學生與老師聯繫協調補課或彈性上課方式。。
- 防疫假請假期間如遇考試,請依「輔仁大學學生考試請假規則」 逕向教務處辦理。
- 有關學生於【自主健康管理平台】防疫假(公假)請假問題請洽生活輔導組 承辦人,聯絡電話如下:

(1)日間部:02-29052231

(2)進修部:02-29052247

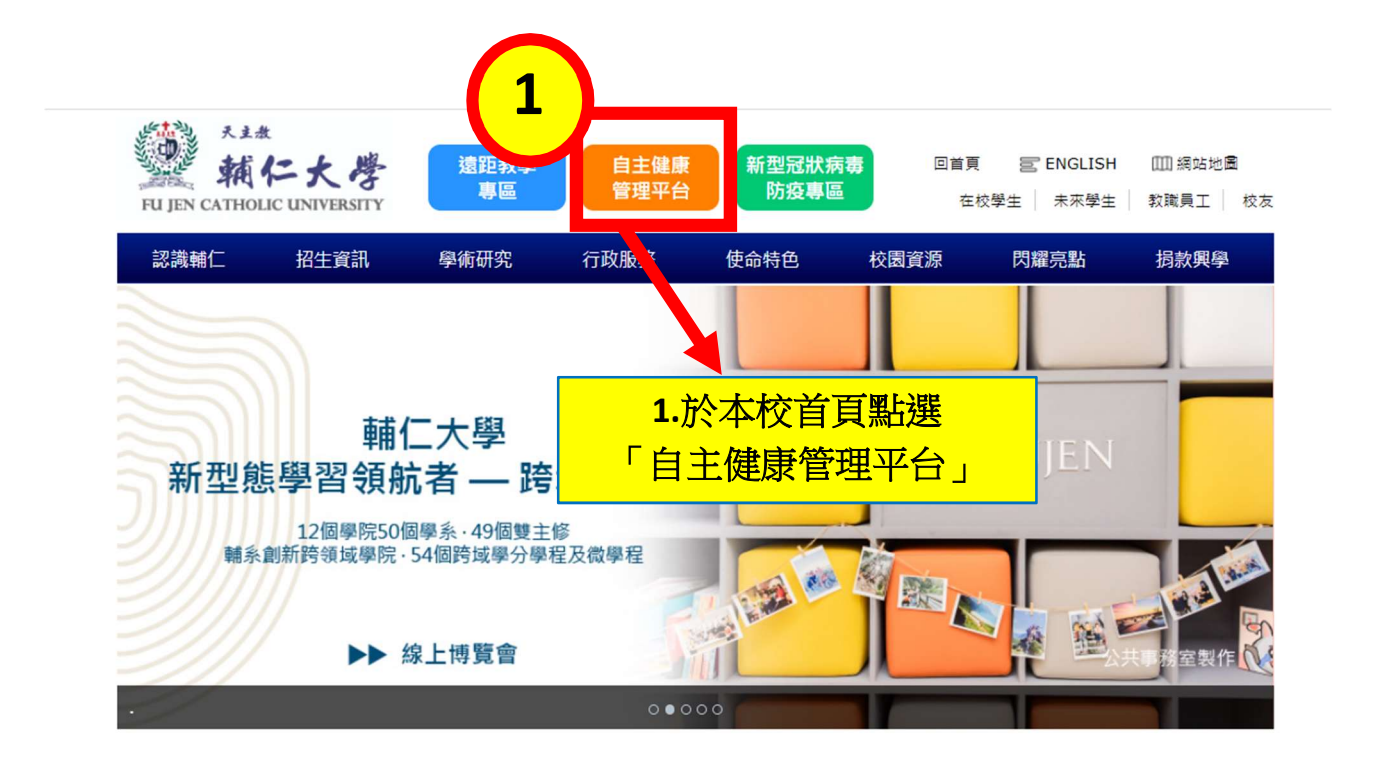

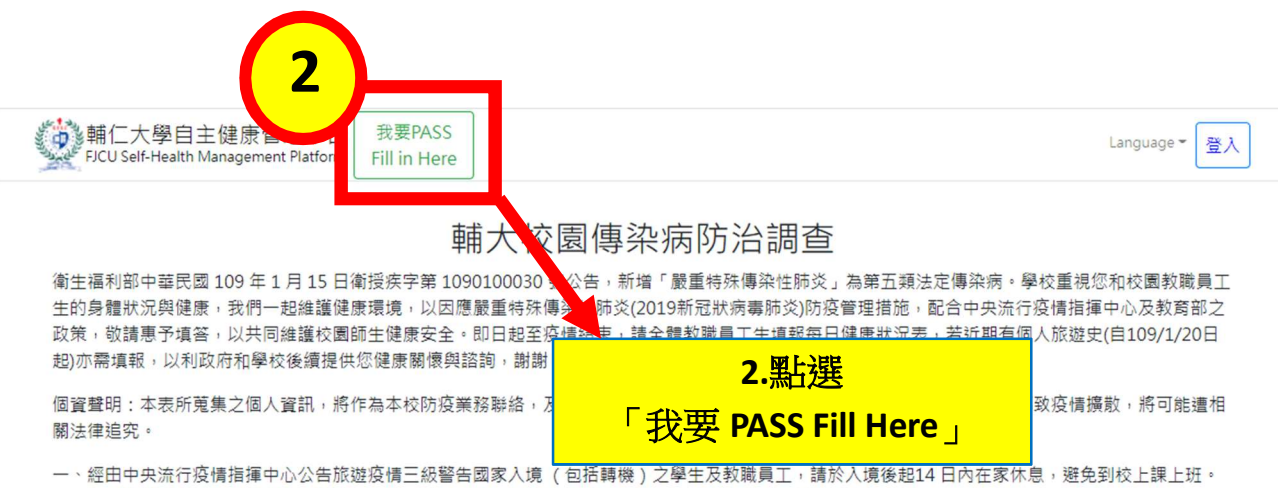

一、經田中央流行疫情指揮中心公告旅遊疫情三級警告國家入境(包括轉機)之學生及教職員工,請於入境後超14日內在家休息,避免到校上課上班。 提醒您應避免出入公共場所,請載口罩自主健康管理,每日早晚量測及通報體溫並回報人事室持續共14天。

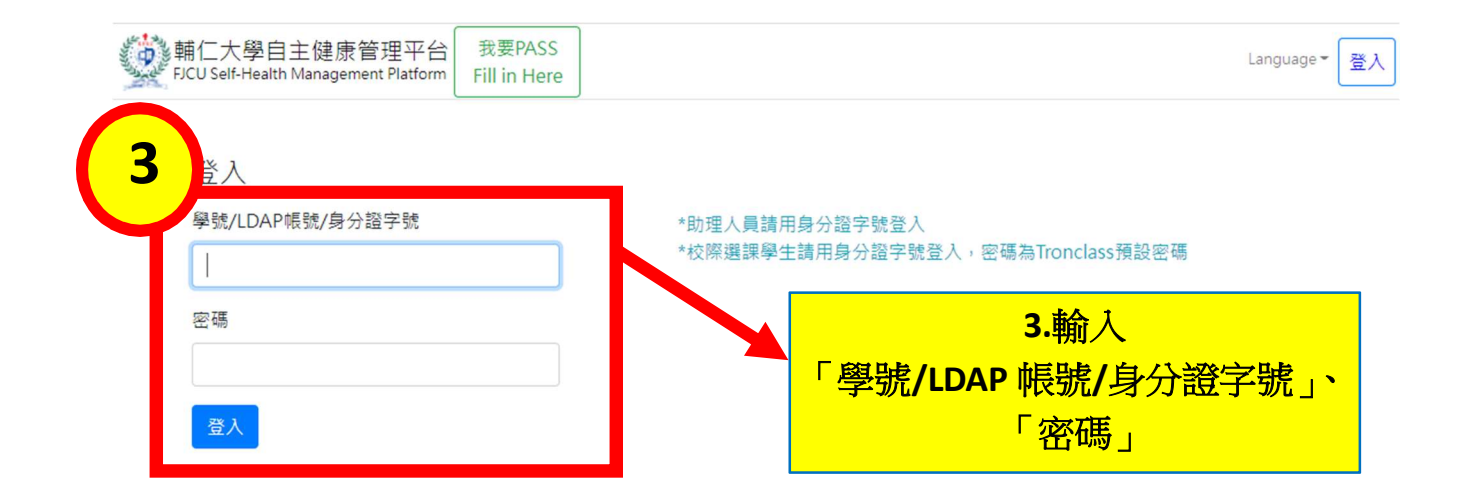

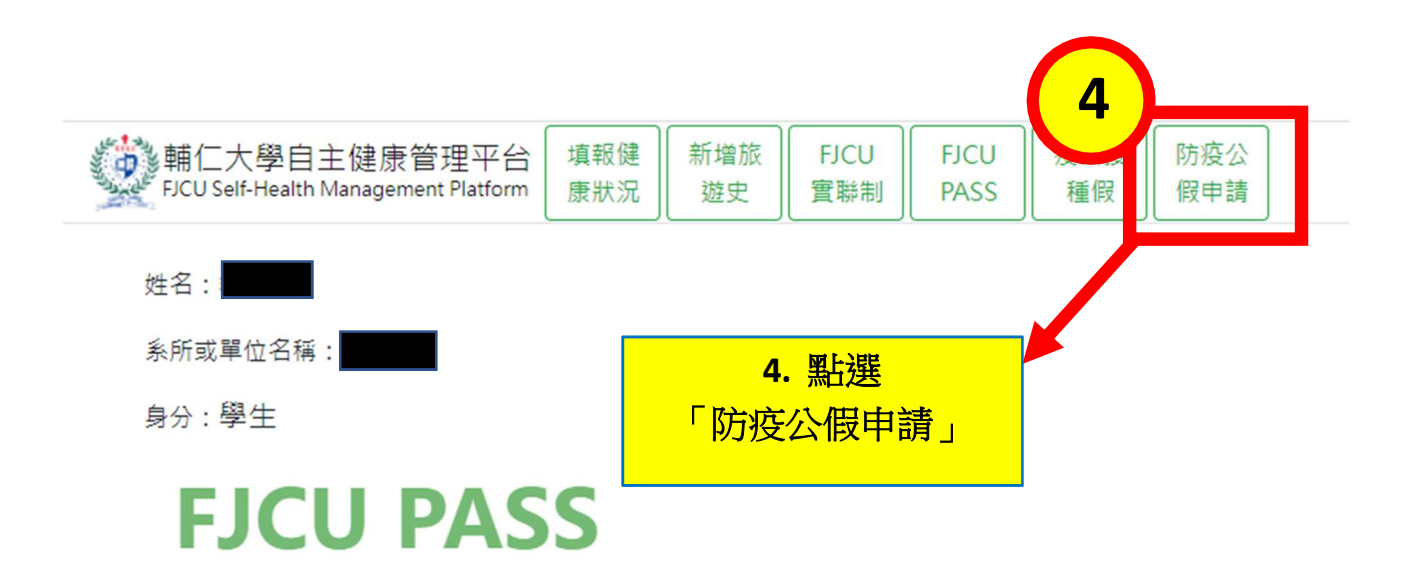

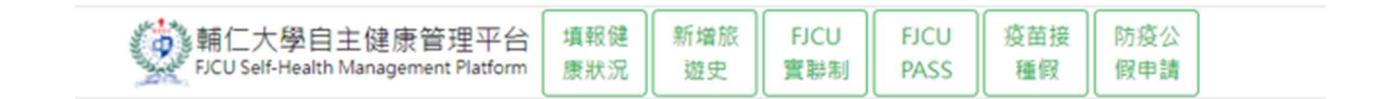

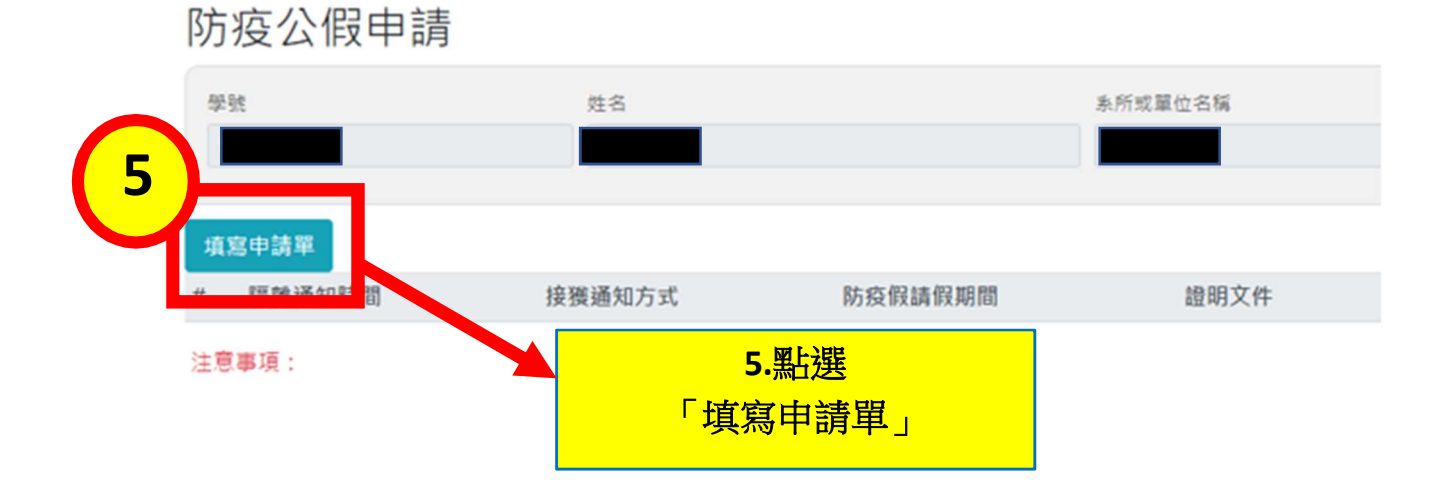

| 6                                                                                                    |                                                                                                    |
|----------------------------------------------------------------------------------------------------|----------------------------------------------------------------------------------------------------|
| 防疫公假申請                                                                                                    | ×                                                                                                    |
| 學號                                                                                                    | 6.填寫申請資料並上傳證明文件<br><sup>姓名</sup> 7.儲存並送出申請單,資料送出後無法更改                                                                                                    |
| <ul> <li>行動電話,例:09000000(必填)</li> <li>行動電話</li> <li>(1)接獲通知時間或通報衛保組匡列的<br/>接獲隔離通知時間</li> <li>(2)接獲隔離通知方式(必填)</li> <li>接獲隔離通知方式</li> <li>(3)上傳居家隔離/檢疫/自主健康管理</li> <li>請選擇您的檔案路徑</li> <li>(4)防疫假請假開始日期(必填)</li> </ul> | <ul> <li>連絡電話(市話),格式:(區碼)電話號碼#分機,例:(02)29052000#9</li> <li>連絡電話(市話)</li> <li>時間(必填)</li> <li>型/確診通知證明文件</li> <li>Browse</li> <li>防疫假請假結束日期(必填)</li> </ul> |
| 開始日期                                                                                                    | 結束日期<br>7<br>儲存並送出申請單 儲存(暫存) 不儲存關閉                                                                                                    |
| 8<br>主旨 防疫假審核結果通知<br>寄件者 @ 輔仁大學生輔組公務<br>收件者<br>寄件日期 2022.04.29 17:08<br>收件日期 2022.04.29 17:09                                                                                                    | 信箱 1                                                                                                    |
| <b>同學您好</b> :<br>您填報之防疫假請假資料已經審核,請至<br><u>https://ahm1.fju.edu.tw/</u><br>本資訊為系統發送,請勿直接回覆<br>如有問題請與承辦單位聯絡<br>學務處生活輔導組<br>E-mail:017284@mail.fju.edu.tw<br>聯絡電話:02-29052231                                          | 【自主健康管理平台】 查詢審核結果<br><b>8.審核後系統會以 E-mail 通知至</b><br>學生 Web Mail 電子信箱<br>(學號@mail.fju.edu.tw)                                                              |

## 防疫公假申請

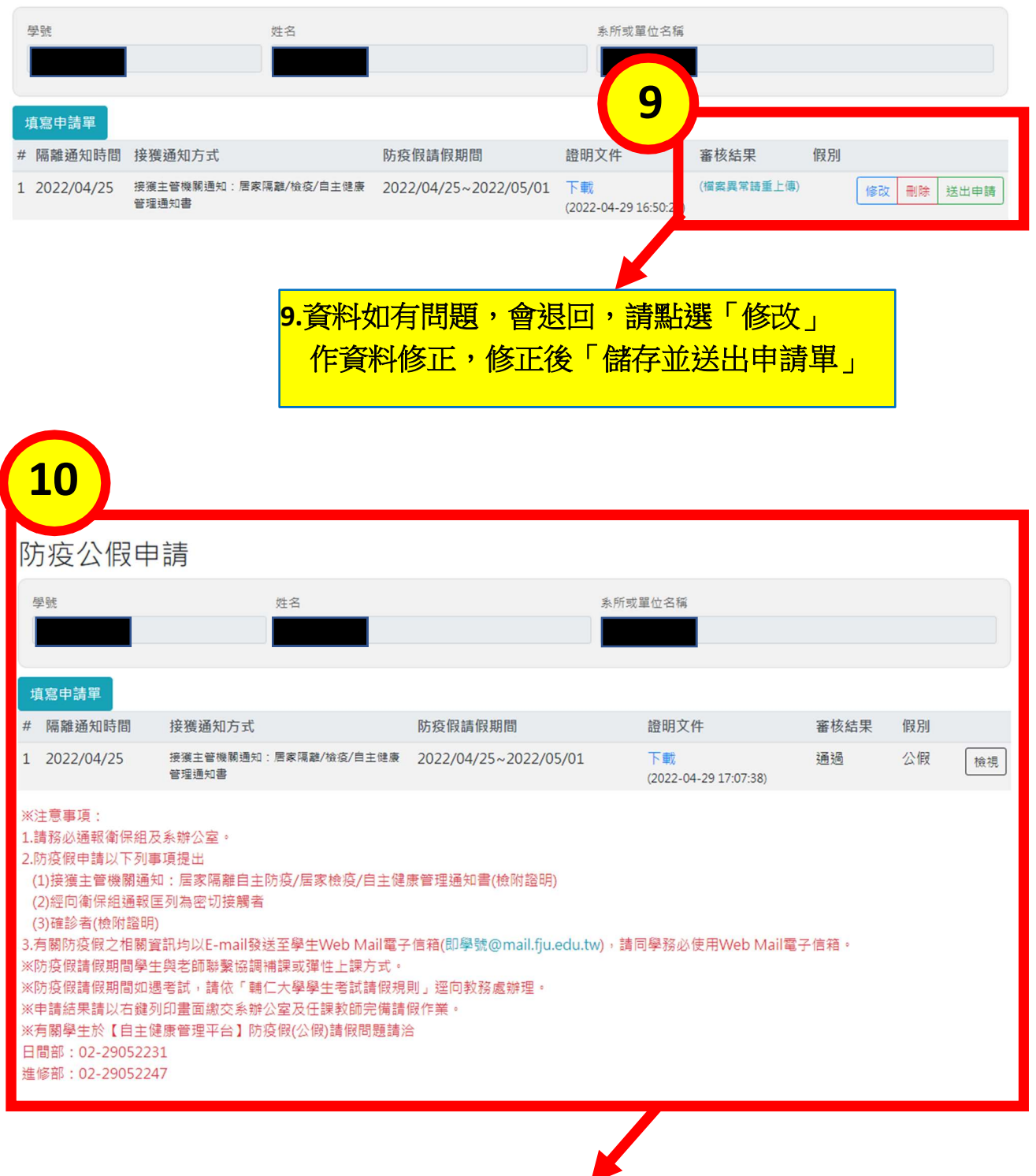

10.審核通過後,以右鍵列印畫面, 繳交系所辦公室及任課老師完備請假作業